### JICA 国際協力専門員の応募手順について

JICA 人事部 開発協力人材室

国際協力専門員への応募は、PARTNERにおけるWeb応募のみとなります(Web応募の手順は以下のとおり)。 PARTNER 未登録の方は、早めに個人登録をお済ませください。

国際協力専門員公募への応募書類のうち、履歴書については、PARTNER から出力された履歴書を使用していただく必要があります。このため、職歴・学歴などについて PARTNER への登録をお願いします。

また、PARTNER 登録から時間が経っている方は、職歴・学歴などの情報の更新をしていただくようにお願い します。

#### 1 PARTNER 未登録の方: PARTNER での人材登録

(1)まず、以下の PARTNER (<u>http://partner.jica.go.jp/</u>)の右上の赤丸箇所の「新規個人登録」をクリックします。

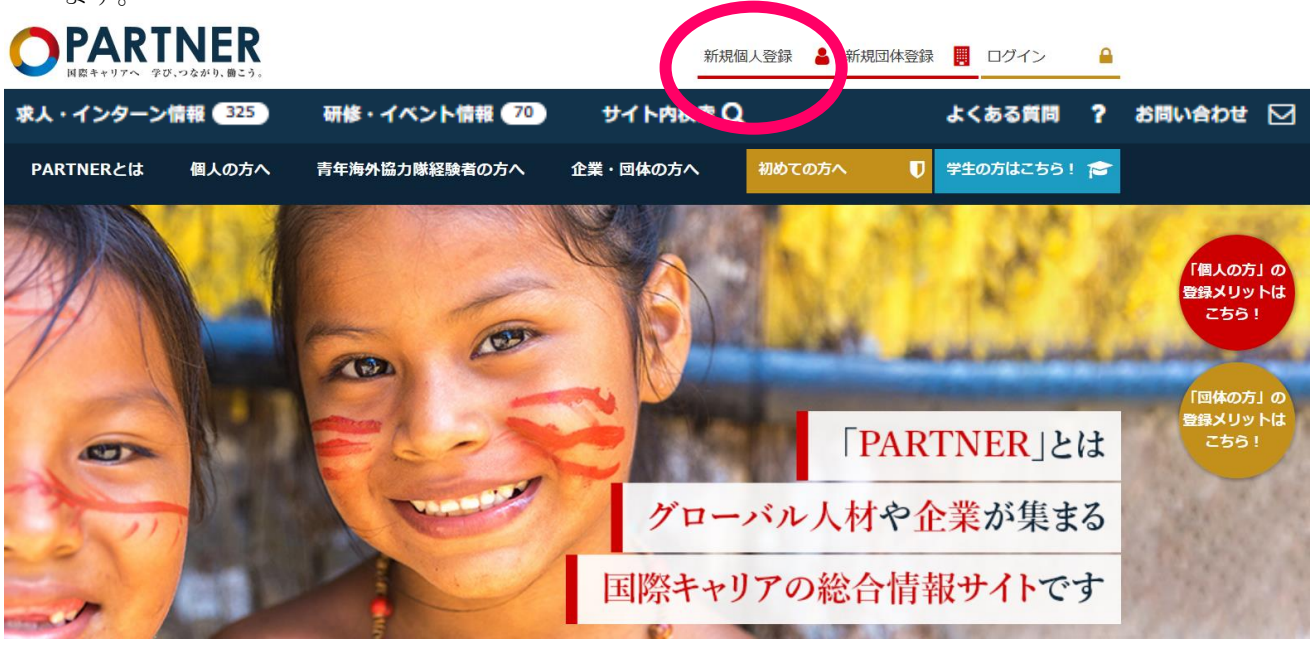

(2) この画面の最下段の赤丸箇所の「個人登録へ」をクリックして、利用規約をご理解の上、個人登録を行っ て下さい。

学歴、職歴などの入力の分量が多いと1時間の制限時間内に入力を完了することが出来ないことがありま す。このため、予め、学歴、職歴などをワードなどにご用意いただき、コピー&ペーストで入力時間を短縮 することを、ご検討ください。

- ※1.登録は「簡易登録」ではなく「国際協力人材登録」を行う必要があります。
- ※2.登録方法のご照会は、国際協力専門員募集要項最終ページの問合せ先ではなく、本 PARTNER の 「お問合せ」にお願いします(以下の画面のオレンジ丸の箇所)。

|                                                                  | <b>NER</b> 、つながり、働こう。                 |                                                              |                                                    |                             |                             |                  | 新規個人           | 登録          | <b>.</b> # | 新規団                                                                | 体登録                                  |                             | ログイン                                    |                                                                                                    |
|------------------------------------------------------------------|---------------------------------------|--------------------------------------------------------------|----------------------------------------------------|-----------------------------|-----------------------------|------------------|----------------|-------------|------------|--------------------------------------------------------------------|--------------------------------------|-----------------------------|-----------------------------------------|----------------------------------------------------------------------------------------------------|
| 求人・インターン情報                                                       | 325                                   | 研修・イベン                                                       | ト情報 70                                             | サイ                          | (ト内検索                       | Q                |                | (           | \$<        | ある                                                                 | 间                                    | e                           | お問い合われ                                  | ≢ ⊠                                                                                                    |
| PARTNERとは                                                        | 個人の方へ                                 | 青年海外                                                         | 外協力隊経験者の                                           | 方へ                          | 企業・                         | 団体の方へ            | 4              | ருக்கல      | 方へ         |                                                                    | U                                    | 学生                          | の方はこちら                                  |                                                                                                    |
| HOME > 個人登録とは                                                    | t                                     |                                                              |                                                    |                             |                             |                  |                |             |            |                                                                    |                                      |                             |                                         |                                                                                                    |
|                                                                  |                                       |                                                              |                                                    |                             |                             |                  |                |             |            |                                                                    |                                      |                             |                                         |                                                                                                    |
| DADTINED                                                         | het t                                 |                                                              |                                                    |                             |                             |                  |                |             |            |                                                                    |                                      |                             |                                         |                                                                                                    |
| PAKINEK                                                          | 11百人                                  | 登録                                                           | トは                                                 |                             |                             |                  |                |             |            |                                                                    |                                      |                             |                                         |                                                                                                    |
| PAKINEK                                                          | 個人                                    | 登録                                                           | とは                                                 |                             |                             |                  |                |             |            |                                                                    |                                      |                             |                                         |                                                                                                    |
|                                                                  | 個人                                    | 登録                                                           | とは                                                 |                             |                             |                  |                |             |            |                                                                    |                                      |                             |                                         |                                                                                                    |
| FARTNER<br>固人登録制                                                 | <b>個人</b><br>削度に <sup>-</sup>         | .登録<br>ついて                                                   | とは                                                 |                             |                             |                  |                |             | -          |                                                                    | グイン                                  | ,                           |                                         |                                                                                                    |
| <b>日人登録集</b><br>ARTNERは、「国際社                                     | 個人<br>別度に~                            | 登録<br>ついて<br><sup>88サイト」と</sup>                              |                                                    | 1)分野                        | で活躍をE                       | 目指している           | う個人の方          | うに向け        | -          | 回                                                                  | グイン<br>人登録                           |                             | 回体登録                                    |                                                                                                    |
|                                                                  |                                       | 登録<br>ついて<br>PARTNERで<br>スを受けるこ                              | して、国際(協力<br>公開している情報<br>ことができます。                   | つ) 分野<br>服の一部(              | で活躍を目                       | 目指している<br>こでも閲覧可 | 6個人の方          | うに向け        | -          | <br>(個,                                                            | グイン<br>人登録<br>aceboo                 | e<br>e<br>k<br>で(J          | <b>団体登録</b><br>は各種イベント                  |                                                                                                    |
|                                                                  |                                       | 登録<br>ついて<br><sup>RHTALS</sup><br><sup>RHTALS</sup>          | とは<br>して、国際(協力<br>公開している情報<br>ことができます。<br><b> </b> | つ)分野 最の一部(                  | で活躍を目<br>は、どなた              | 目指している<br>こでも閲覧可 | う個人の方<br>J能ですか | うに向け<br>、個人 |            | ■<br>■<br>■<br>■<br>■<br>■<br>■<br>■<br>■<br>■<br>■<br>■<br>■<br>■ | グイン<br>人登録<br>accebooc<br>一の告ま       | 。<br>bkでは<br>気知や<br>う<br>す。 | <b>団体登録</b><br>な各種イベント<br>実施報告を随        | ▲<br>: !!!<br>: して<br>: して<br>: こ<br>: して<br>: して<br>: こ<br>: して<br>: こ<br>: こ<br>: こ<br>: こ<br>: こ<br>: こ<br>: こ<br>: こ |
| PARTINER<br>個人登録に<br>ARTNERは、「国際キ<br>こ、役立つ情報提供を行き<br>登録を行うことで、より | 個人<br>引度に、<br>う7度に、<br>う7益なサービ<br>国際協 | 登録<br>ついて<br><sup>RHサイト」と</sup><br>PARTNERで<br>スを受けるこ<br>力人材 | とは<br>して、国際(協力<br>公開している情報<br>ことができます。<br>登録の登     | D) 分野<br>&の一部(<br><b>録メ</b> | で活躍を目<br>は、どなた<br><b>リッ</b> | 目指している<br>こでも閲覧可 | 「個人の方          | うに向け<br>、個人 | -          | □・<br>個.                                                           | グイン<br>人登録<br>accebood<br>一の告<br>おりま | kでは<br>知り<br>国際             | <b>団体登録</b><br>は各種イベント<br>実施報告を随<br>キャリ | ■<br>セ<br>時更新                                                                                                    |

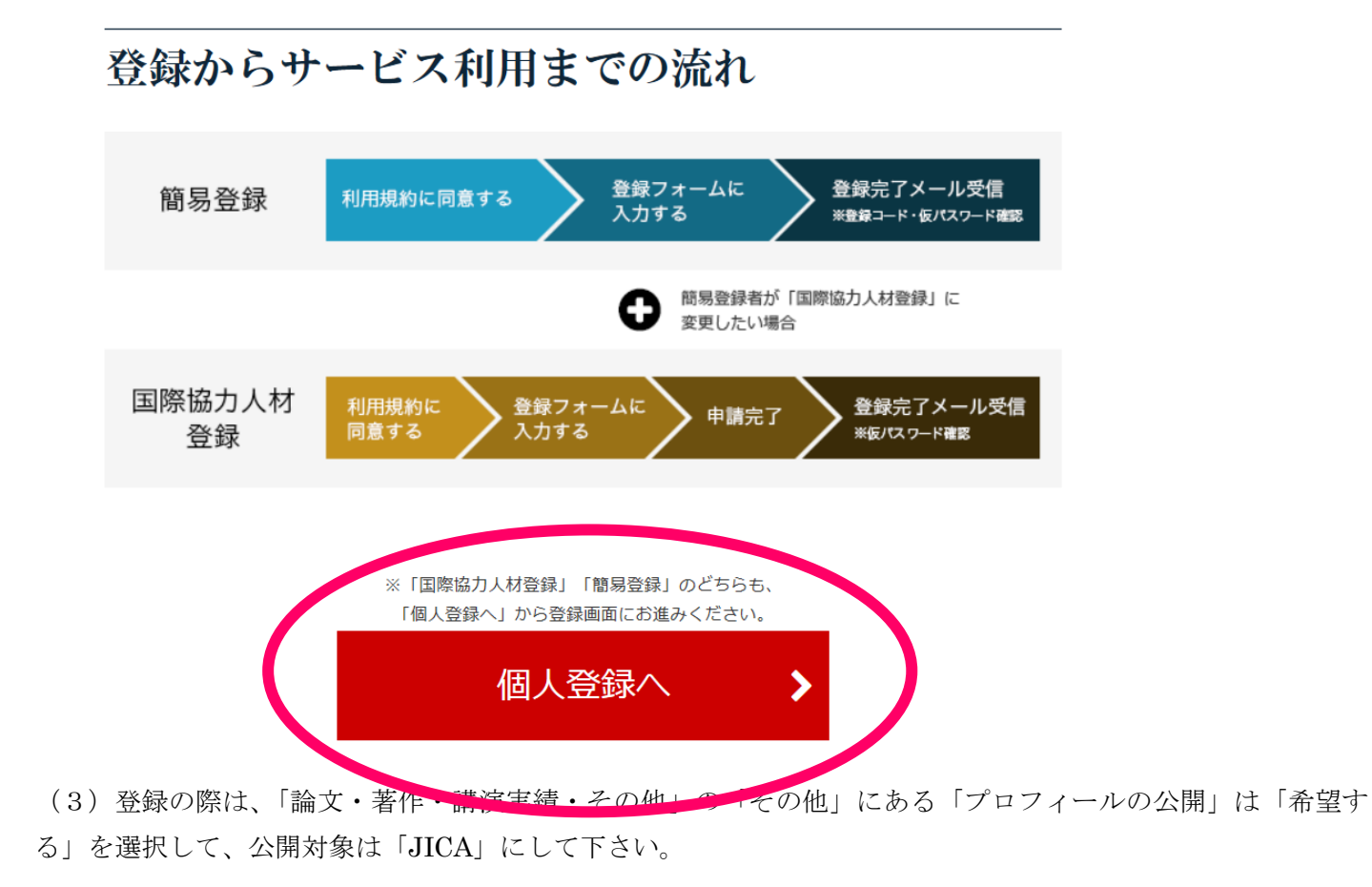

### 2 PARTNER 登録済みの方:人材登録内容の更新

(1) PARTNER (<u>http://partner.jica.go.jp/</u>)の右上の赤丸の「ログイン」をクリックして下さい。

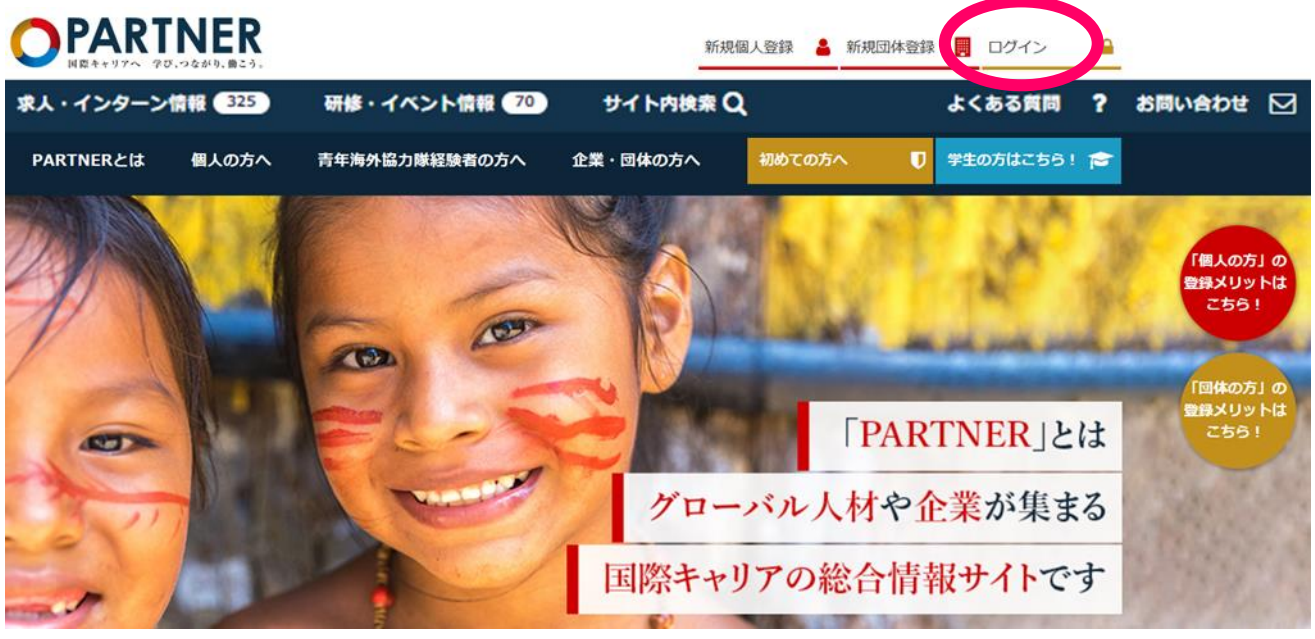

 (2) PARTNER に登録したログイン ID (ご登録メールアドレス) とパスワードを入力して、左下の赤丸の「個 人登録者ログイン」をクリックして下さい。

# PARTNER ログイン

ログイン

```
ログインID(ご登録メールアドレス)とパスワードを入力してログインをクリックしてください。
※個人登録者の方は「個人登録者ログイン」をクリック、団体登録者の方は「団体登録者ログイン」をクリック
して下さい。
```

```
・ログインID(ご登録メールアドレス)、パスワードは半角で入力してください。パスワードの大文字と小文字は区別いたしますので、ご注意ください。
```

- ・ご入力の際、オート入力設定により頑文字が大文字に自動変換される等、誤った文字列が入力されていないかどうか、 文字列以外の記号や余分な空白(スペース)が入力されていないかご注意ください。
- ・規定回数以上誘って入力されると不正防止のためロックされます。ロックされた場合はパスワード再発行を行ってください。
- ・登録情報、秘密の質問の答えがこ不明な場合には、「<u>お問い合わせフォーム</u>」よりお問い合わせください。

ログインID(ご登録 メールアドレス)

パスワード

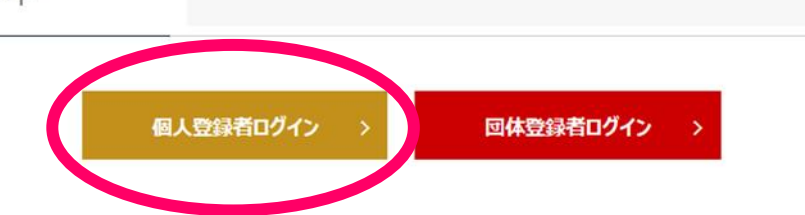

(3) (ここから過去に登録済みの方) 右下の赤丸から登録内容が最新であるか確認(/更新) して下さい。

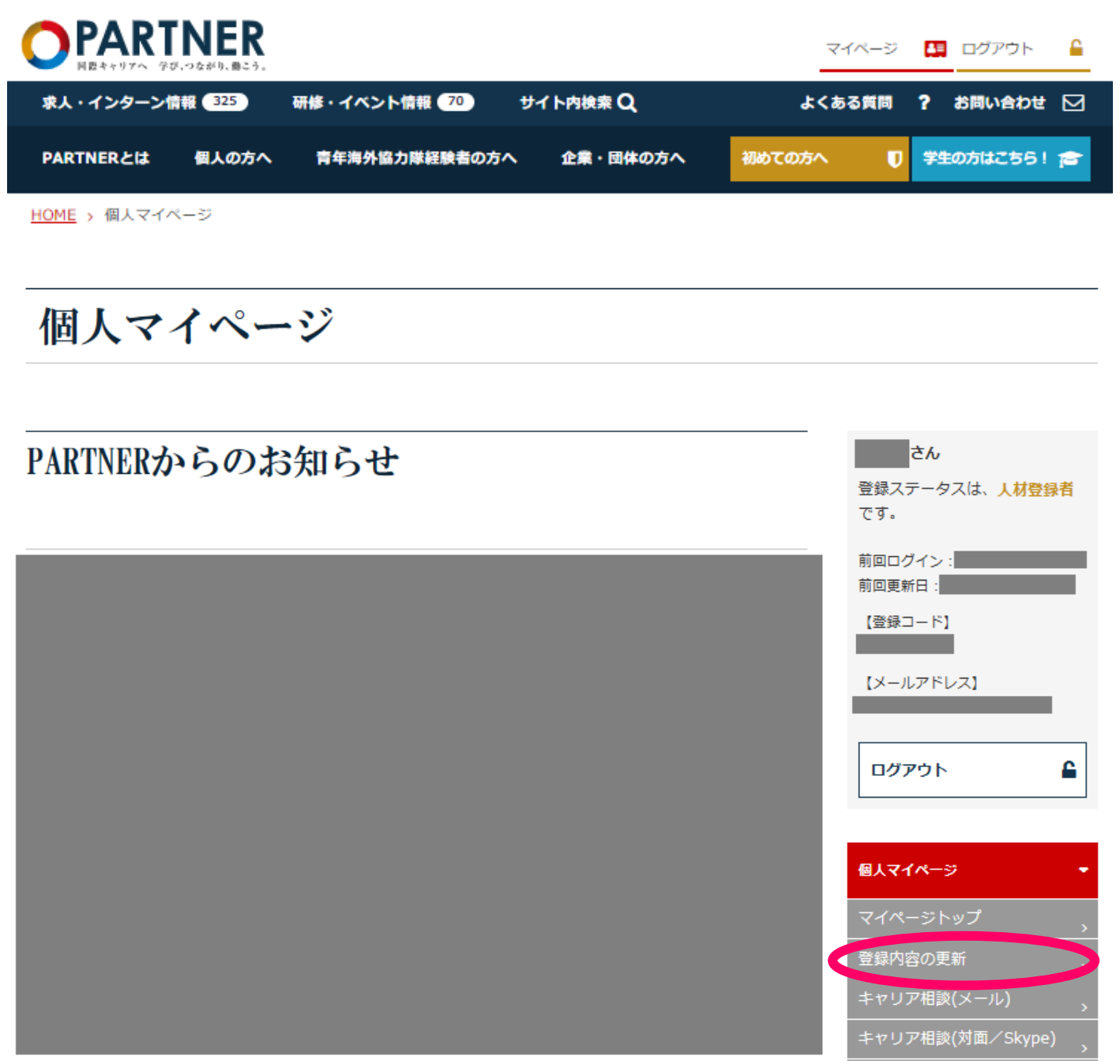

(4)「論文・著作・講演実績・その他」の「編集」ボタンをクリックし、画面の下の方にある「プロフィール の公開」は「希望する」を選択して、公開対象は「JICA」にして下さい。

### 3 <u>Web 応募</u>

履歴書の PARTNER からの出力、「志望動機・JICA で取り組む事項」、「課題論文」、「英語力証明書」、「健康 に関する質問票」などをご用意の上、PARTNER の Web 応募にお進みください。

(1) 赤丸の「求人情報」をクリックして下さい。

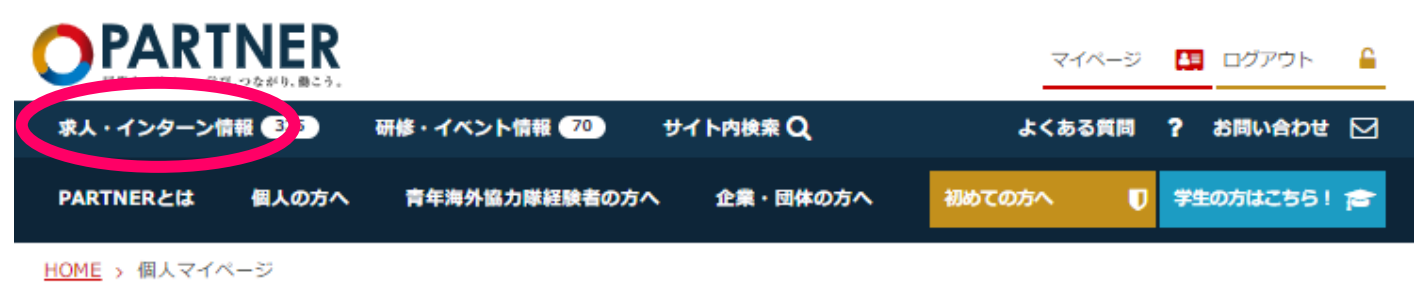

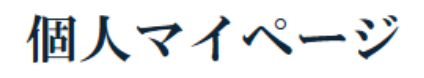

## PARTNERからのお知らせ

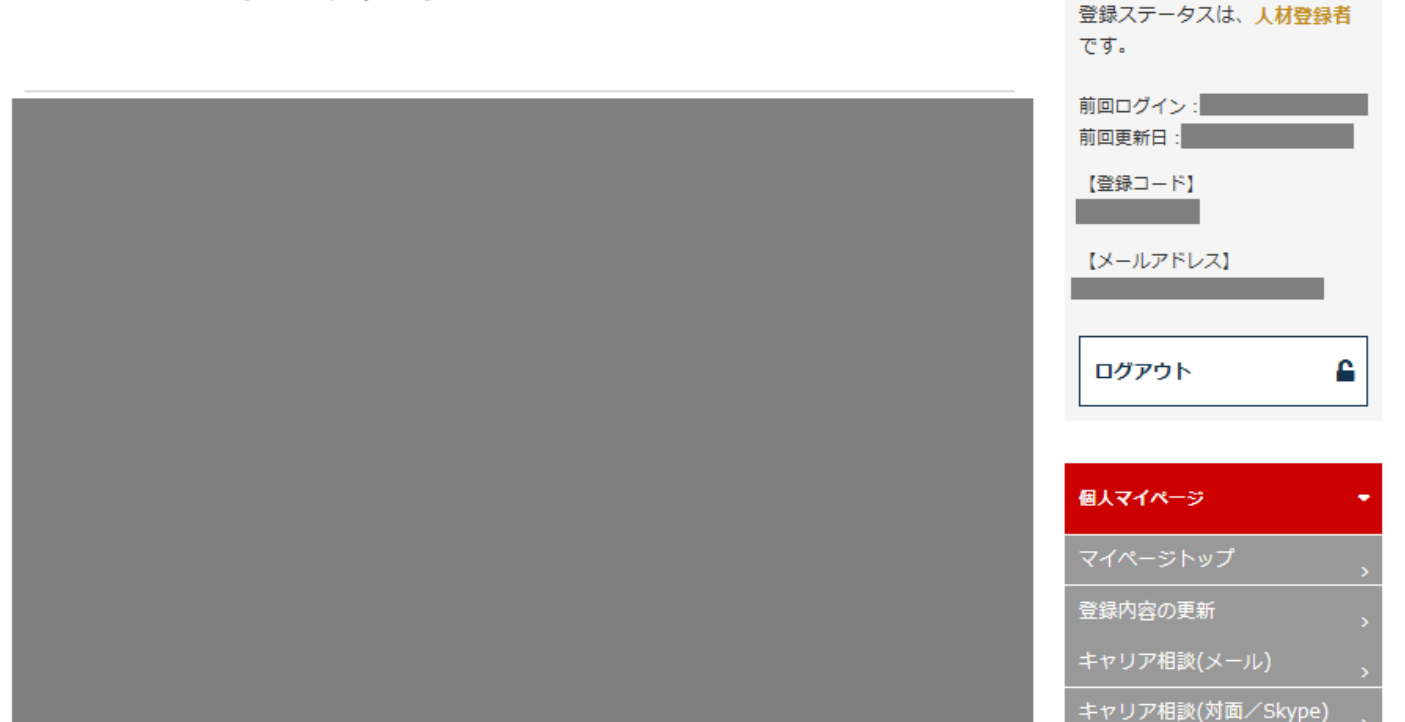

さん

(2)「キーワード検索」に「国際協力専門員」と入力して、「この条件で検索する」をクリックして下さい。

| 人・インターン情報 325       | 研修・イベント情報(70)                              | サイト内検索(                                    | ۹                                    | よくある質問                                   | ? お問い合わせ [ |
|---------------------|--------------------------------------------|--------------------------------------------|--------------------------------------|------------------------------------------|------------|
| RTNERとは 個人の方へ       | 青年海外協力隊経験者の                                | 方へ 企業・団                                    | ゆの方へ 初めての                            | の方へ 🕕                                    | 学生の方はこちら!  |
| <u>1E</u> > 求人情報を探す |                                            |                                            |                                      |                                          |            |
|                     |                                            |                                            |                                      |                                          |            |
| 求人情報を拶              | 除す                                         |                                            |                                      |                                          |            |
| PA                  | RTNERでは斡旋、マッチン                             | グは行っておりません                                 | し。詳しくは <u>規約</u> をご確                 | 悶ください。                                   |            |
|                     | JICAの求人情報                                  | 機(公募・公示予定等                                 | )に開してはこちら                            |                                          |            |
|                     | 小台之子信把                                     |                                            | 八二叉字信起                               | •                                        |            |
|                     | 243577/21月報                                |                                            | 23示了/定用報                             | ų                                        |            |
| 基本条件                |                                            |                                            |                                      |                                          |            |
|                     |                                            |                                            |                                      |                                          |            |
| 団体種別                | おし                                         | ~                                          |                                      |                                          |            |
| JICA公募/公示           | 🗆 公募 🗆 公示                                  | 公示公募とは?                                    |                                      |                                          |            |
| 動務地                 | 国内なし                                       | ✔ 海外                                       | tàl                                  | ~                                        |            |
|                     | +1                                         |                                            | L                                    | _                                        |            |
| 唐名<br>              | 76'U                                       | <b>*</b>                                   |                                      |                                          |            |
| 勤務形態                | <ul> <li>□ 正職員</li> <li>□ インターン</li> </ul> | <ul> <li>□ 嘱託</li> <li>□ ボランティア</li> </ul> | <ul><li>□ 契約</li><li>□ その他</li></ul> | □ アルバイト<br>□ 委嘱                          |            |
| 職務分野                | □ 援助アプローチ                                  | 口 ガバナンス                                    | □ 経済政策                               | □ 環境管理                                   |            |
| 職務分野とは?             | /戰略/手法                                     | □ 自然環境保全                                   | □ 賞困削減                               | <ul> <li>□ ジェンダー</li> <li>発</li> </ul>   | と開         |
|                     | □ 教育                                       | 🗌 運輸交通                                     | □ 都市開発・地域                            | □ 水資源・防:                                 | ي<br>۲     |
|                     | □ 農業開発/農村                                  | □ 水産                                       | □ 民間セクター開<br>発                       | <ul> <li>□ 資源・エネ,</li> <li>ギー</li> </ul> | ll         |
|                     | □ 保健医療                                     | □ 社会保障                                     | □<br>□ 平和構築                          | '□ 市民参加                                  |            |
|                     | □ 日本語教育                                    | □ 評価                                       | □ 一般事務・経理                            | □ 多岐にわた・<br>野                            | る分         |
| 求人名で検索              |                                            |                                            |                                      |                                          |            |
| キーワード給去             | 国際校力市明昌                                    |                                            |                                      | X                                        |            |
| T-J-PRA             | 国际協力等口員<br>※複数のキーワードで級                     | り込み検索を行う場合                                 | は、キーワードをスペース                         | へ<br>マ区切ってくださ                            | Wa .       |
|                     |                                            |                                            |                                      |                                          |            |
| 絞り込み冬件              |                                            |                                            |                                      |                                          |            |
|                     |                                            |                                            |                                      |                                          |            |
| 並び順                 | ◉ 新着順                                      | ○ 締切間近順                                    | ○ 職務開始日順                             |                                          |            |
| 終了した求人              | □ 掲載終了した求人を                                | 検索                                         |                                      |                                          |            |
|                     |                                            |                                            |                                      |                                          |            |
|                     |                                            |                                            |                                      |                                          |            |
|                     | く設定をクリア                                    |                                            | この条件で検索する                            | >                                        |            |

(7)以下のように表示されますので、赤丸の「詳細はこちら」ボタンをクリックして下さい。

|                                                 | 総件数: 32 件中 1件~20件を表示しています |
|-------------------------------------------------|---------------------------|
| ICA国際協力専門員の2017年度募集                             |                           |
| 募集分野】多岐にわたる分野                                   |                           |
| 勤務地】JICA本部(東京都十代田区_番町5-25)<br>業務期間】2018年04月上旬 ~ |                           |
| 募集団体名】独立行政法人 国際協力機構(JICA)                       | 国際協力人材部 計画・専門員支援課         |
| Web応募   公募                                      | 詳細はこちら ゝ                  |

(8)職務内容や募集要項を良くお読みいただいた上で、3つのボックスにチェックを入れますと、「この案件に 応募する」ボタンがクリックできるようになりますので、クリックして下さい。

求人情報を探す JICA国際協力専門員の2017年度募集 独立行政法人 国際協力機構 (JICA) 国際協力人材部 計画,專門員支援課 お気に入り登録する、 この団体にメールを送る、 、募の前に、 <u>公募案件応募の手続き</u>をご確認ください。 ✓ 募の前に、 <u>「JICA専門家の待遇」</u> を確認してください。 ✓ 募の前に、 <u>「海外居住者について」</u> を確認してください。  $\checkmark$ ※上記の全てを確認し、ご同意いただ。 <u>けけてくだ</u>さい。応募が可能となります。 この案件に応募する 登録団体に対するオファー希望状況が登録されていません。<u>こちらからご登録ください</u>。

(8) 応募者氏名には登録時の氏名が自動入力されます。

備考欄には募集要項を参照して必要事項(応募分野、本募集を知ったきっかけ、希望する勤務開始日、非 常勤を希望の方は、その旨 など)を漏れなく記載して下さい。

その後、下段の「応募書類添付画面へ」をクリックして下さい。

| 応募内容        |                                                                                                    |
|-------------|----------------------------------------------------------------------------------------------------|
| 応募内容        |                                                                                                    |
| 求人名         | JICA国際協力専門員の2017年度募集                                                                                             |
| 応募者氏名       | 自動入力                                                                                                    |
| 面接予定日       | 2019/04/19<br>※原則として当方が指定した日程以外での面接は実施しません。<br>面接予定日に海外に居住している等、JICA本部(東京都千代田区二番町)に来られない事<br>情がある場合は、必ず申告してください。 |
|             |                                                                                                    |
| 備考欄         |                                                                                                    |
| 応募必要書類      |                                                                                                    |
| 専門家履歴書      |                                                                                                    |
| ※応募書類添付画面でフ | <b>\力内容の確認・応募必要書類の添付をして、応募ボタンをクリックしてください。</b>                                                                    |

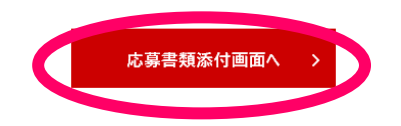

(9) <u>必要書類を添付</u>しましたら、画面下部のボックスにチェックを入れますと、下段の「応募」ボタンがクリ ックできるようになりますので、クリックして下さい。

添付ファイルは、7つまで添付することが出来ます。添付できなかったファイルは、電子メールで JICA 人事部開発協力人材室 専門員募集選考担当 (senioradvisor@jica.go.jp)までお送りください。

### 応募書類添付画面

| 求人名                  | JICA国際協力専門員の2017年度募集                                                                                                    |
|----------------------|----------------------------------------------------------------------------------------------------|
| 応募者氏名                |                                                                                                    |
| 面接予定日                | 2019/04/19<br>のた日程以外での面接は実施しません。<br>面接予定日に海外に居住している等、JICA本却(東京都千代田区二番町)に来られない事<br>情がある場合は、必ず申告してください。                                    |
|                      | ^                                                                                                    |
|                      | ~                                                                                                    |
| 備考欄                  | ^                                                                                                    |
|                      | ~                                                                                                    |
| 添付ファイル               | <ul> <li>※必要書類を添付してください。</li> <li>※5MB以上のファイルは添付できません。</li> <li>※添付可能な全ファイルの総容量は10MBまでです。</li> <li>参照</li> <li>参照</li> <li>参照</li> </ul> |
|                      | 参照                                                                                                    |
| 応募必要書類<br>專門家履歴書     |                                                                                                    |
| ☑ 応賀前に必要書類が添付<br>ゴー・ | されている事をご確認ください。確認後、チェックを付けると応募可能となり                                                                                                    |
| 一度応募を確定すると           | 「内容の検正およびキャンセルができなくなるので、慎重にご確認ください。                                                                                                    |
| <                    | 戻る 応募する >                                                                                                    |

以上で Web 応募は終了となります。

応募終了後、提出書類の修正が必要となった場合は、JICA 人事部開発協力人材室 専門員募集選考担当 (senioradvisor@jica.go.jp) までお問い合わせください。

<sup>※</sup>一度「応募」を確定しますと内容の修正・キャンセルが出来なくなりますので、添付する書類の種類や 内容を募集要項で慎重にご確認の上、応募を確定して下さい。